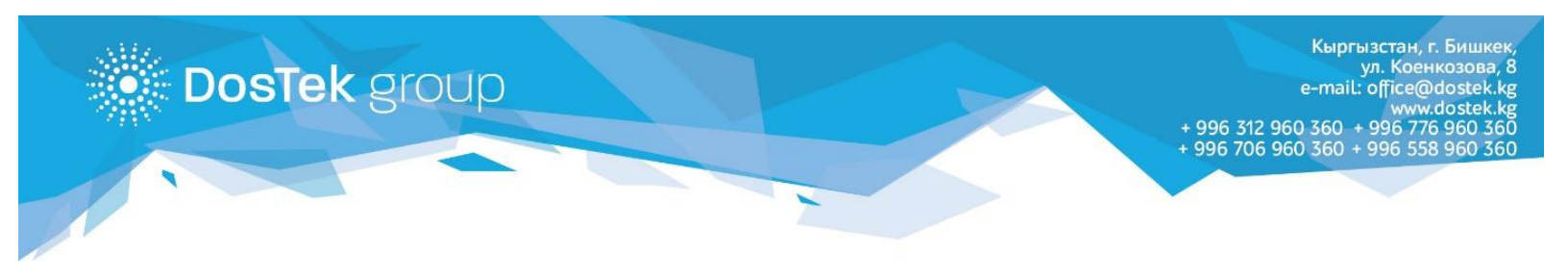

## СОчИ системасындагы балансты «О!Деньги» мобилдик капчыгы аркылуу толуктоо боюнча КОЛДОНМО

Эгер Сиз «O!» операторунун байланышын колдонсоңуз, анда «O1Деньги» мобилдик капчыгы аркылуу ар түрдүү төлөмдөрдү жүргүзүп, СочИ системасындагы балансты да оңой толуктай аласыз.

1. Мобилдик капчыкты телефонуңузга орното элек болсоңуз, Play Market жана App Store аркылуу жүктөп алсаңыз болот.

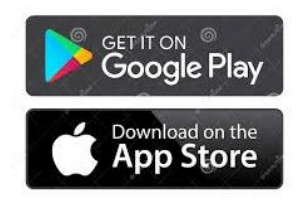

 Катталуудан өткөң соң, каачыктын «О!Деньги» бөлүмүнө өтүп (төмөн жагында), «Другие услуги» бөлүгүн ачыңыз. Эгер ал бөлүк корунбөсө, каталогду жылдырууга же «Все» баскычын басуу аркылуу тапса болот.

| 13:16 ⁄ 🖄                    |                                        | aill ail                         | <u> </u>                |
|------------------------------|----------------------------------------|----------------------------------|-------------------------|
| ≡ 0!                         | Деньги                                 |                                  |                         |
| Текуш<br>бала<br><b>96,3</b> | ций<br><sup>нс</sup> +<br>8 <u>с</u> + | Эл. кошелек<br><b>0 <u>с</u></b> | ·   +                   |
| 🖂 Mo                         | и карты                                |                                  | >                       |
| Каталог                      |                                        |                                  | Bce                     |
| ()<br>Домашний<br>телефон    | Другие услуги                          | иные Телевидени<br>гги е         | ()<br>Туристи<br>ческие |
| 🗋 Ска                        | нер                                    |                                  | >                       |
| 🖹 Ист                        | ория                                   |                                  | >                       |
|                              |                                        |                                  |                         |
| <b>∃</b><br>Кабинет          | <b>Г</b><br>О!Деньги                   | O!Store                          | <b>2</b><br>Акции       |

|                       |                      | . III 🧟 🔳 |
|-----------------------|----------------------|-----------|
| ÷                     | Услуги               | Q         |
| $\zeta_{\mathcal{D}}$ | Переводы             | >         |
| â                     | Коммунальные услуги  | 1 >       |
|                       | Интернет-провайдерь  | ı >       |
| ሔ                     | Такси (для водителей | ) >       |
| R                     | Домашний телефон     | >         |
| \$                    | Другие услуги        | >         |
|                       | Рекламные услуги     | >         |
| Ď                     | Телевидение          | >         |
| ⓓ                     | Туристические поездн | ки >      |
|                       |                      |           |

3. Ачылган беттен «СОчИ» бөлүгүн ачыңыз.

| ← Другие услуги                | Q |  |
|--------------------------------|---|--|
| Тикет Кей Джи                  |   |  |
| Ustalar.kg                     | > |  |
| БиСмарт                        |   |  |
| CTmax - Автоматизация торговли |   |  |
| СОчИ                           |   |  |
| Элим барсынбы?!                |   |  |
| Bake-shop.kg                   | > |  |

- 4. Жогорку сапка балансын толуктоочу уюмдун ИННин жазыңыз, ал эми «Сумма» сабына толукталуучу сумманы териңиз. Бул бөлүктө, мобилдик капчык төлөө жолдорун тандоону сунуштайт. «Выбрать» баскычын басуу менен, Сиз «Способы оплаты» бөлүчөсүнө өтүп, кийинкилерден тандай аласыз:
  - мобилдик капчыктагы каражаттар (электронный кошелек);
  - телефондун балансындагы каражаттар (средства абонента);
  - банк картасындагы каражаттар (добавить карту).

| ← СОчИ                                        | 🔶 Способ оплаты                                             |
|-----------------------------------------------|-------------------------------------------------------------|
| Электронная отчетность                        | <ul> <li>Электронный кошелек</li> <li>0 <u>с</u></li> </ul> |
| Введите ИНН организации                       | . Средства абонента<br>96,38 <u>с</u>                       |
| CVMM2                                         | Добавить карту >                                            |
|                                               |                                                             |
| Способ оплаты: выбрать Выберите способ оплаты |                                                             |
| ОПЛАТИТЬ                                      |                                                             |

5. Тандагандан кийин «Оплатить» баскычын басыңыз.

| ← СОчИ                             |          |  |  |
|------------------------------------|----------|--|--|
| Электронная отчетность             |          |  |  |
| Введите ИНН организации            |          |  |  |
| Сумма                              |          |  |  |
| _ Текущий баланс<br>96,38 <u>с</u> | ИЗМЕНИТЬ |  |  |
| ОПЛАТИТЬ                           |          |  |  |

6. Төлөм кайсы күнү, кандай убакта жөнөтсөңүз да, СОчИ системасындагы уюмдун балансына ошол замат түшөт.

Кийинки шилтеме аркылуу капчыкты толуктоо үчүн терминалдар менен пункттардын картасын көрө аласыз: <u>https://o.kg/ru/oplata/sposoby-popolneniya-balansa-bez-komissii/firmennye-terminaly-o/</u>

Көңүл бурганыңыздарга рахмат!